## ПАМЯТКА

## для педагогов и руководящих работников Кемеровской области, проходящих сертификацию в ГОУ ДПО (ПК) С «Кузбасский региональный ИПКиПРО»

Для прохождения процедуры сертификации Вам необходимо иметь собственную электронную почту, на адрес которой во время процедуры Вашей регистрации будет выслана информация о подтверждении регистрации на сайте дистанционного обучения КРИПКиПРО. Процедуру регистрации на сайте ДО КРИПКиПРО для удобства можно пройти заранее. Для этого:

- 1. Зайдите на сайт дистанционного обучения КРИПКиПРО (<u>http://do.kuz-edu.ru</u>).
- 2. Нажмите в правом верхнем углу или внизу сайта ВХОД.

| Новости сайта                                                                                                    |                                                                                    | основное меню                                     |                     |
|----------------------------------------------------------------------------------------------------|------------------------------------------------------------------------------------|---------------------------------------------------|---------------------|
| (Пока новостей нет)                                                                                                    |                                                                                    | 🙀 Новости сайта                                   |                     |
| (VDCb)                                                                                                    |                                                                                    | навигация                                         | -                   |
| Фелеральная стажировочная площалка                                                                                                    |                                                                                    | В начало                                          |                     |
| Образовательная программа "Дошкольное образование в современных условиях"                                                                                                    | 0                                                                                  | 🕌 Новости сайта                                   |                     |
| Образовательная программа "Региональная модель выявления и поддержки одаренн<br>восс                                                                                                    | ных детей" 0                                                                       | ▶ Курсы                                           |                     |
| огразовательная программа "I осударственно-оощественное управление системой о<br>образовательная программа "Информ, образ, среда ОУ как условие эффективного в                                        | юразования" • • • • • • • • • • • • • • • • • • •                                  |                                                   |                     |
| Курсы КРИПКиПРО                                                                                                    |                                                                                    |                                                   |                     |
| <sup>6</sup> Организация детского оздоровительного отдыха                                                                                                    | 0 <b>4</b>                                                                         |                                                   |                     |
| Оптернет-семинары Унтернет-семинар Департамента образования и науки                                                                                                    |                                                                                    |                                                   |                     |
| Интернет-семинары КРИПКиПРО 2012-2013 уч. год                                                                                                    | 3 E                                                                                |                                                   |                     |
| Оручение преподавателей КРИПКИПРО<br><sup>2</sup> Основы работы в СДО "Moodle"                                                                                                    | θ                                                                                  |                                                   |                     |
| Кафедра информационных технологий                                                                                                    |                                                                                    |                                                   |                     |
| Информатика                                                                                                    |                                                                                    |                                                   |                     |
| вернуть всё Развернуть всё                                                                                                    |                                                                                    |                                                   |                     |
| поиск курса.                                                                                                    | <u>1911 B</u>                                                                      |                                                   |                     |
| Вы не в                                                                                                    | зошли в систему (Вход)                                                             |                                                   |                     |
|                                                                                                    |                                                                                    |                                                   |                     |
|                                                                                                    | ПИСЬ                                                                               |                                                   |                     |
| Укажите свои данные в форме <b>НОВАЯ VUFTHAЯ ЗА</b>                                                                                                    | inteb.                                                                             |                                                   |                     |
| Укажите свои данные в форме НОВАЯ УЧЕТНАЯ ЗА                                                                                                    |                                                                                    |                                                   |                     |
| Укажите свои данные в форме НОВАЯ УЧЕТНАЯ ЗА                                                                                                    |                                                                                    | Вы не вошл                                        | и в сис             |
| Укажите свои данные в форме <b>НОВАЯ УЧЕТНАЯ ЗА</b>                                                                                                    |                                                                                    | Вы не вошл<br>Русс                                | и в еисі<br>жий (ги |
| Укажите свои данные в форме НОВАЯ УЧЕТНАЯ ЗАІ<br>истанционное обучение КРИПКиПРО                                                                                                    |                                                                                    | Вы не вошл<br>Русс                                | и в сис<br>жий (ги  |
| Укажите свои данные в форме НОВАЯ УЧЕТНАЯ ЗАЦ<br>истанционное обучение КРИПКиПРО                                                                                                    |                                                                                    | Вы не вошл<br>Русс                                | и в сис<br>жий (ru  |
| Укажите свои данные в форме НОВАЯ УЧЕТНАЯ ЗАЦ<br>истанционное обучение КРИПКиПРО<br>начало ► Вход в систему                                                                                           |                                                                                    | Вы не вошл<br>Русс                                | и в сис<br>жий (го  |
| Укажите свои данные в форме <b>НОВАЯ УЧЕТНАЯ ЗА</b><br>истанционное обучение КРИПКиПРО<br>начало > Вход в систему<br>Уже были на этом сайте?                                                          | Вы в первый раз на нашем са                                                        | Вы не бошлі<br>Русс<br>Йте?                       | и в сис<br>жий (го  |
| Укажите свои данные в форме <b>НОВАЯ УЧЕТНАЯ ЗА</b><br><b>Чистанционное обучение КРИПКиПРО</b><br>начало ► Вход в систему<br>Уже были на этом сайте?                                                  | Вы в первый раз на нашем са                                                        | Вы не вошлі<br>Русс<br>Йте?                       | и в си<br>жий (г    |
| Укажите свои данные в форме <b>НОВАЯ УЧЕТНАЯ ЗАЦ</b><br><b>Чистанционное обучение КРИПКиПРО</b><br>начало ► Вход в систему<br>Уже были на этом сайте?<br>Войдите в систему, указав Ваш логин и пароль | Вы в первый раз на нашем са<br>Для полноценного доступа к курсам на этом сайте Вам | Вы не вошлі<br>Русс<br><b>йте?</b><br>потребуется | и в сис             |

| Пароль |     |  |
|--------|-----|--|
| -      | n n |  |

Забыли логин или пароль?

но сейчас оно Вам не понадобится.

- Пошаговая инструкция:
- Укажите свои данные в форме "Новая учетная запись".
   На указанный Вами адрес электронной почты сразу же будет
- отправлено письмо.
- 3. Прочитайте это письмо и пройдите по указанной в нём ссылке.
- 4. Учетная запись будет подтверждена и Вы войдёте в систему.
- 5. Теперь выберите заинтересовавший Вас курс.
- 6. Если для записи на курс требуется кодовое слова, воспользуйтесь тем, что получили у учителя.
- 7. Итак, теперь у Вас появился полный доступ к курсу. С этого момента для доступа к курсам, на которые Вы записались, Вам будет достаточно ввести логин и пароль (тот, что Вы указали заполняя форму).

Создать учетную запись

| Выберите имя пользоват        | 2ля и пароль                                                                                 | навигация     |
|-------------------------------|----------------------------------------------------------------------------------------------|---------------|
| Логин*                        |                                                                                              | В начало      |
|                               | Пароль должен содержать символов - не менее 4, цифр - не менее 1, строчных букв - не менее 1 | 🔛 Новости сай |
| Пароль*                       | Показать                                                                                     | ▶ Курсы       |
| Заполните информацию с        | себе                                                                                         |               |
| Адрес электронной             |                                                                                              |               |
| почты*                        |                                                                                              |               |
| Адрес электронной             |                                                                                              |               |
| почты (еще раз)*              |                                                                                              |               |
| имя <sup>*</sup><br>Фоллияна* |                                                                                              |               |
| Фамилия*                      |                                                                                              |               |
| Страна*                       | Выберите страну                                                                              |               |
| reCAPTCHA 🕐                   |                                                                                              |               |
| _                             | georgade vary                                                                                |               |
|                               | Напишите слова, которые Вы видите выше                                                       |               |
|                               | Получить другой САРТСНА (тест для различения людей и компьютеров)                            |               |
|                               | Получить звуковую САРТСНА (тест для различения людей и компьютеров)                          |               |
|                               | Сохранить Отмена                                                                             |               |
|                               | Обязательные для заполнения поля в этой форме помечены *.                                    |               |

ВНИМАНИЕ! Запомните ваш логин и пароль, в дальнейшем вы сможете ими воспользоваться для регистрации на дистанционные курсы КРИПКиПРО или повторного прохождения процедуры сертификации.

**4.** Выберите имя пользователя (должно содержать только <u>строчные</u> латинские буквы, не менее 4, можно использовать и цифры) и пароль (он должен содержать не менее 4 символов, <u>обязательно</u> должна быть хоть одна цифра), заполните информацию о себе. <u>Все поля обязательны для заполнения</u>. В конце введите буквы («капчу»), нарисованные на картинке, в два слова через пробел. После ввода ваших данных нажмите **СОХРАНИТЬ**. На указанный Вами адрес электронной почты сразу же будет отправлено письмо. Прочитайте это письмо и пройдите по указанной в нём ссылке. Учетная запись будет подтверждена, и Вы войдёте в систему.

**5.** Для прохождения самого теста (в КРИПКиПРО) выберите нужный Вам курс перейдите на него по ссылке, затем выберите сам тест.

Kupell

| ъ Биология<br>№ География<br>№ Дошкольное образование<br>№ История<br>№ Математика<br>№ Начальные школа                                                                                    | Английский язык<br>В начало 🕨 Курсы 🕨 Сертифи | кация ▶ Английский язык                                                                                                    |
|----------------------------------------------------------------------------------------------------|-----------------------------------------------|----------------------------------------------------------------------------------------------------|
| <ul> <li>№ Русский язык и литература</li> <li>№ Технология</li> <li>№ Физика</li> <li>№ Химия</li> <li>№ Разное</li> <li>№ Факультет профессиональной пер</li> <li>Свернуть всё</li> </ul> | Темы недели                                   | язык                                                                                                    |
|                                                                                                    | 💃 Новостной форум                             | ертификация 🕨 Английский язык 🕨 20 Январь - 26 Январь 🕨 Английский я                                                                  |
|                                                                                                    | 13 Январь - 19 Январь                         | Английский язык                                                                                                    |
|                                                                                                    | 20 Январь - 26 Январь                         | Разрешенных попыток: 1                                                                                                    |
|                                                                                                    | Английский язы                                | Утот тест был начат Среда 25 Январь 2012, 08:00<br>Тестирование будет окончено в Среда 25 Январь 2012, 14:00<br>Начать просмотр теста |

6. Отчет времени, отведенного на тест, начнется только с момента, когда вы нажмете на кнопку «Start».

| Подтверждение                                                        |                                          | ×                                            |
|----------------------------------------------------------------------|------------------------------------------|----------------------------------------------|
| Прохождение<br>времени. Количест<br>Вы собираетесь на<br>Продолжить? | теста огран<br>гво попытон<br>чать новую | ничено по<br>к пройти тест: 1.<br>о попытку. |
| ĺ                                                                    | Отмена                                   | Start attempt                                |

**7.** Время, оставшееся на прохождение теста, вы можете отслеживать самостоятельно, а также вопросы, на которые даты ответы (они будут помечены серым цветом), и вопросы, на которые вы еще не дали ответ (они будут отмечены белым цветом).

ВНИМАНИЕ! Ответы сохраняются (выделяются серым цветом) только тогда, когда вы переходите на следующую страницу теста. Если вы хотите проверить уже данные вами ответы или выполнить пропущенное задание пользуйтесь НАВИГАЦИЕЙ ПО ТЕСТУ.

| Firefox 🔻 🔘 Kys                                                                           | басский рег 🗷 🍈 Тест для учите 🗷 📓 Кузбасский рег 🗷 🖪 Почтовые инде 🗷 🐐 Государственн                                                    | . 🛞 🖪 captcha — Янде 🛞 🛛 W САР                                                                                     | ТСНА — Ви 🗷 🕂 💶 💷 💌                                                                                                    |
|-------------------------------------------------------------------------------------------|----------------------------------------------------------------------------------------------------|----------------------------------------------------------------------------------------------------|----------------------------------------------------------------------------------------------------|
| £3° €£ &? &                                                                               | 🕻 💭 🕼 🕼 🕡 do. <b>kuz-edu.ru</b> /mod/quiz/attempt.php?attempt=1313                                                                       | 😭 💋 🚷 🖌 Google                                                                                                    | P S = 🏠 💿 =                                                                                                    |
| Иностр                                                                                    | ранные языки                                                                                                    | Вы зашли п                                                                                                    | од именем <u>Инна Заболоцкая (Выход</u> )                                                                                                    |
| В начало 🕨 Курсь                                                                          | и Кертификация Киностранные языки Кака 1 Кака и кака и кака кака кака кака кака                                                          | итр                                                                                                    | навигация по тесту                                                                                                    |
| Вопрос 1<br>Пока нет ответа<br>Балл: 1,00<br>♥ Flag question<br>≰ Редактировать<br>Вопрос | Вы услышите рассказ о первом годе работы молодого учителя. Прослушайте аудиозапись<br>дважды.                                            | Навигация по тесту<br>1 2 3 4 5 6<br>7 8 9 10 11 12<br>13 14 15 16 17 18<br>19 20 21 22 23 24<br>25 26 27 28 29 30 | 1       2       3       4       5       6         7       8       9       10       11       12         13       14       15       16       17       18         19       20       21       22       23       24         25       26       27       28       29       30         31       32       33       34       35       36 |
|                                                                                           | <ul> <li>b. knew there were no scholarships for that program</li> <li>c. was poor and needed to earn money to buy a car first</li> </ul> | 31 32 33 34 35 36<br>37<br>Конон-нопытки                                                                           | 37<br>Конец попытки<br>Оставшееся время 0:37:58                                                                                                    |
| Вопрос <b>2</b><br>Пока нет ответа<br>Балл: 1,00                                          | The speaker went to teach in a small unknown city for the sake of<br>Выберите один ответ:                                                | Оставшееся время 0:44:16<br>Start a new preview                                                                    | Start a new preview                                                                                                    |

Ваш результат: количество баллов за тест (max 45) и процент выполненных от общего количества заданий (max 100%) и комментарий: прошли вы или не прошли сертификацию!

<u>Примечание</u>: для прохождения необходимо набрать min 36 баллов (80%), вес одного вопроса - 2,22%;

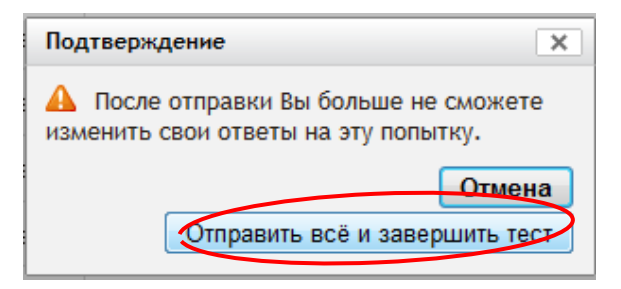

Желаем Вам удачи!!!